## Step-by-Step Guide for <u>Managing Managed Returns (MR)</u> – Submission of Renewed Temporary Permission

If the hotel has been issued with a Temporary Permission (TP) by URA, HLB will require the licensee to provide the renewed TP before it expires. You will receive an email reminder 2 months prior to the expiry date of TP. A copy of the correspondence can also be found at the "Correspondence" tab.

| S/N | Step                                                                                                    | Screenshot                                                                                                    |
|-----|----------------------------------------------------------------------------------------------------|----------------------------------------------------------------------------------------------------|
| 1   | Go to LicenceOne<br>website<br>https://licence1.business.<br>gov.sg and click on<br>"Login"                                                                                                    |                                                                                                    |
| 2   | Log in to LicenceOne<br>For user with valid<br>SingPass ID and                                                                                                    | LICENCE Contact US   Feedback   Stemas<br>A () A Within this Websac - Search by Keywords Q<br>A HOME   LICENCE APPLICATION   LICENSED ENTITIES   LICENSED |
|     | password: <i>Login via</i><br><i>SingPass</i><br>For company who has<br>activated CorpPass <sup>1</sup> in<br>LicenceOne: Login via<br>CorpPass<br>For foreigner user:<br><i>Login via LicenceOne</i><br><i>ID</i> | via<br>via<br>via<br>via<br>via<br>via<br>via<br>via                                                                                                    |

<sup>&</sup>lt;sup>1</sup> Singapore Corporate Access (or CorpPass) is the new digital identity business users will need to conduct Government-to-Businesses (G2B) transactions. Business users will now have the option of using CorpPass as a login mechanism to access LicenceOne, when transacting with the government online. For information on the registration & set up CorpPass for your business entity, please visit www.corppass.gov.sg. For information on how to activate CorpPass in LicenceOne, please visit

https://licence1.business.gov.sg/web/frontier/help/corppass-in-licenceone. Once CorpPass is activated, authorised CorpPass user can only use CorpPass to access LicenceOne.

| S/N | Step                                                                                                    | Screenshot                                                                                                    |
|-----|----------------------------------------------------------------------------------------------------|----------------------------------------------------------------------------------------------------|
| 2a  | For user with valid<br>SingPass ID and<br>password: Log in to<br>LicenceOne via<br>SingPass                                                                                               | Singapore Government     Search                                                                                                    |
| 2b  | For company has<br>activated CorpPass in<br>LicenceOne                                                                                                    | Log in with CorpPass<br>UENENTITY ID<br>CORPPASS ID<br>Password<br>CorpPass ID<br>Password<br>Cancel<br>Login                                                                                                    |
| 2c  | For foreigner user: Log<br>in to LicenceOne using<br>the email and password<br>that you have registered<br>with LicenceOne.                                                               | Via LicenceOne ID         Your Email         Your Password         By clicking on the login button, you agree to the Terms of Use.         Login         > Forgot Password         > Forgot Password                                                                                                    |
| 3   | [Only applicable for<br>those who login using<br>SingPass or LicenceOne<br>ID.]<br>Select "Company" <sup>2</sup> and<br>enter the company's<br>Unique Entity Number<br>(UEN) <sup>3</sup> | HL PUBLIC USER 21 •       LOGOUT         Your last login as a member was on 06/11/2015 at 02:31 PM (Singapore)       Date Of Birth         HL Public User 21       D Number       Gender       Nationality       Date Of Birth         HL Public User 21       S1406577F       Male       SINGAPORE CITIZEN       0105/1996         SElect your Profile         Company (I am an applicant not representing any company or applying on behalf of any other people)         Company (I am an applicant representing a company or applying on behalf of a company)       Please enter UEN Account         Please enter UEN Account       Forgot your UEN? |

 <sup>&</sup>lt;sup>2</sup> Only the existing Hotel-keeper or Company Director of the entity can amend the details of the licence.
 <sup>3</sup> UEN is a multi-agency initiative aiming to develop one number that enables entitles' convenient interactions with government agencies

| S/N | Step                                                                                                    | Screenshot                                                                                                    |
|-----|----------------------------------------------------------------------------------------------------|----------------------------------------------------------------------------------------------------|
| 4   | Click on "My Portfolio<br>> Managed Returns"                                                                                                    | Imid         Imid         Imid <th< th=""></th<> |
|     |                                                                                                    | Managed Returns                                                                                                    |
|     | Enter the Return ID and<br>Click on "Search'                                                                                                    | Managed Returns Drafts                                                                                                    |
|     | Chek on Search                                                                                                    | Managed Return Numb Licence Number Select Licence Source A Advanced v                                                                                                    |
|     | Click on "Actions,<br>followed by Submit"                                                                                                    | Managed Return<br>Number = Number = Type = Status = Date Date = Action                                                                                                    |
|     |                                                                                                    | M1620917547         L2121         Written Permission Expiry<br>Date         Pending Submission         Duter           M1620917540         L2123         Written Permission Expiry<br>Date         Pending Submission         • Actions                                                                                                    |
|     |                                                                                                    | 141620017542 L2125 Written Permission Expiry: Pending Submission<br>Date                                                                                                    |
|     |                                                                                                    | MT620016056 L2150 Written Permission Expiry Pending Submission<br>Date                                                                                                    |
|     |                                                                                                    | 141620016071 L2150 Written Permission Expiry Pending Submission  + Actions Date                                                                                                    |
| 5   | Click on "Upload" to<br>upload the renewed<br>URA Grant of Written<br>Permission.<br>Click on "Submit" once<br>the document has been                                                                                                    | Impade     Impade       Impade     Impade       Impade     Account content                                                                                                    |
|     | uploaded.                                                                                                    | Save as Draft Sove as Draft & Ext Sound Crick to defer the Unionided document.                                                                                                    |
| 6   | Once you submit the<br>application, the system<br>will provide you with an<br>acknowledgement page<br>and an application<br>number which starts<br>with "M" (do take note<br>of this application<br>number as it will be your<br>reference number for<br>any enquiries pertaining<br>to this application)<br>You may choose to print<br>or close the<br>acknowledgement page. | Image: Contract of Registration and Hotel-Keeper's Licence       Application Number Registration and Hotel-Keeper's Licence       Application Number Registration Registration and Hotel-Keeper's Licence       If required, click Edit to modify the Submission Name.         Image: Contract of Registration and Hotel-Keeper's Licence       Application Number Registration Registration and Hotel-Keeper's Licence       Application Number Registration Registration Registration and Hotel-Keeper's Licence                                                                                                    |

| S/N | Step                                                                                                    | Screenshot                                                                                                    |
|-----|----------------------------------------------------------------------------------------------------|----------------------------------------------------------------------------------------------------|
| 7   | Once the application has<br>been reviewed and<br>approved, the filer will<br>receive an email                                | MY PORTYCUU       LEENCE APPLICATION • GUEELINES       ADUIT US       NYO SEARCH       PAUC,USERP1 • LOCOUT         Al tiens       Applications       LEENCES       Request lisr Action       Outerspondences       Payments       Managed Returns         Correspondences       Correspondences       Correspondences       2       Search for required correspondence.                                                                                                    |
|     | acknowledgement. A<br>copy of the<br>correspondence can also<br>be found under the<br>"Correspondence" tab at<br>LicenceOne. | Correspondence Name         Set Date From         Set Date To         General         Consequence Name         Application Lience           Name         Application Lience         No.         Lience Name         Application Channel         Agency         set Date         Agency         set Date           Name         No.         Children         Lience Name         Application         Children         Agency         set Date         Agency         set Date |
|     |                                                                                                    | Total # Records 1                                                                                                    |